### **GUIDE TO FACEBOOK GROUP POSTING AND MAKING MONEY**

Ok first things first, if you paid for this eBook, file a dispute with the person who sold you it, This eBook has been distributed for free and should not be resold!

I have wrote this for those who are newbies to Facebook group marketing or those who struggle to come to terms with the way facebook works.

#### What you will need:

10 Facebook accounts (fully profiled, with pictures) (pva is required)

A copy of Massplanner a free 5 day trial is available here <u>http://bit.ly/1N06Yzw</u>

A CPA Affiliate Network, I use Revenueads - http://revenueads.com/

A cheap domain with webhosting (namecheap.com and hetrixbyte.com)

Ok so first things first, Your facebook accounts should be loaded with pictures (about 5 or 6), (they can be male or female, DO NOT use pictures of semi naked girls or men, group acceptance rate will be low if you do)

Now what you need to do is load up Massplanner and add your accounts into the program, when you add your accounts click the verify account button, after that you should have 10 accounts that look like this (without the groups of course)

| STATUS | NAME                       | #PAGES | #GROUPS | #FOLLOWERS ACTIONS |           |        |        | TAG  |
|--------|----------------------------|--------|---------|--------------------|-----------|--------|--------|------|
| VALID  | 🚺 📖 Halamar Parine ya S    | 0      | 47      | 3                  | Ø DETAILS | DELETE | BROWSE | SYNC |
| VALID  | 1 VI VIERroughton606@ho    | 1      | 136     | 4                  | Ø DETAILS | DELETE | BROWSE | SYNC |
| VALID  | () chardawac/00/@          | 0      | 108     | 18                 | Ø DETAILS | DELETE | BROWSE | SYNC |
| VALID  | 1 meek, _ 7@vahor          | 0      | 148     | 1                  | Ø DETAILS | DELETE | BROWSE | SYNC |
| VALID  | () I Hadwlace * _@yahoo.co | 0      | 93      | 3                  | Ø DETAILS | DELETE | BROWSE | SYNC |
| VALID  | () 'anichakar-1'@yahoo     | 0      | 22      | 2                  | Ø DETAILS | DELETE | BROWSE | SYNC |
| VALID  | () •••••• îli @yahoo.cc    | 0      | 100     | 0                  | Ø DETAILS | DELETE | BROWSE | SYNC |
| VALID  | 🚹 📜 🐪 🖓 @hotmai            | 0      | 156     | 3                  | Ø DETAILS | DELETE | BROWSE | SYNC |
| VALID  | 1                          | 0      | 167     | 0                  | Ø DETAILS | DELETE | BROWSE | SYNC |
| VALID  | f - that the Commercent    | 0      | 18      | 2                  | Ø DETAILS | DELETE | BROWSE | SYNC |

Now what we need to do is go over to the Tools section in Massplanner and click on the first profile.

In the finder tab, where is says "Keywords" this is where we will search for groups in our specific

Niche. I use Revenueads and have chosen a UK offer so therefore we need to search for UK groups.

How can we do that? Simples! The United Kingdom (and Northern Ireland) is split into different counties, so what we need to do is search these counties for different groups, a list of UK counties

can be found here: <a href="http://www.gbet.com/AtoZ\_counties/">http://www.gbet.com/AtoZ\_counties/</a>

Remember when searching for groups that some UK counties are also in the US as well so we want to try and skip those!

What you need to do is enter 3 or 4 counties separated by a comma into the keywords box of massplanner like this

| Finder   | Joiner UnJoiner            | Notifications Off                                                        | Account Actions      | Accept | Invite | Cont |  |  |  |  |
|----------|----------------------------|--------------------------------------------------------------------------|----------------------|--------|--------|------|--|--|--|--|
| Group Fi | nder Page Finder           |                                                                          |                      |        |        |      |  |  |  |  |
| STATUS   | FINISHED                   |                                                                          |                      |        |        |      |  |  |  |  |
| SETTING  | S                          |                                                                          |                      |        |        |      |  |  |  |  |
|          | Keywords:                  | Keywords: East Lothian, West Lothian, Inverclyde, Midlothian, ayrshire v |                      |        |        |      |  |  |  |  |
|          | Exclude Keywords           |                                                                          |                      | ,      | v      |      |  |  |  |  |
|          | Skip groups with more t    | nan 0 🚔 users. (lea                                                      | we at 0 to ignore)   |        |        |      |  |  |  |  |
|          | Skip groups with less that | users. (leave                                                            | e at 0 to ignore)    |        |        |      |  |  |  |  |
|          | For each keyword bring     | a maximum of 500 🚔                                                       | groups.              |        |        |      |  |  |  |  |
|          | Clear results when st      | arting a new search operation                                            |                      |        |        |      |  |  |  |  |
|          | Ignore already joined      | groups (and groups from Gro                                              | oup Joiner/Unjoiner) |        |        |      |  |  |  |  |
|          | Get only Open Group        | DS                                                                       |                      |        |        |      |  |  |  |  |
|          |                            |                                                                          |                      |        |        |      |  |  |  |  |

The skip groups with more than should be set to 0, this means it will ignore it. Also it is ideal to skip groups with less than 300 members as this is pointless.

Next hit the "Start group finder" and leave the program to find the groups for that account, what you need to do is do this for all 10 accounts so you have around 100+ groups found per account, When all the processes have stopped click "Select all" and then Send Selected to Joiner.

Next we need to edit the time in seconds between each group join, set this to 1800 - 3600 and a maximum of 20 groups per account per day!

Once u do this for all accounts it will take around 4-5 days for all your accounts to add the groups that you have found. I know in my image I have 100 groups per account but as little as 20 will do for this!

Now what you have to remember is that Facebook is getting smarter, so because of this you need to log into the accounts using the embedded browser on massplanner and like and share some of the page posts that are on your timeline, or with Massplanner you can pay a little extra for the Random Actions Module, what this does is like and share for you automatically which means detection for being an inactive account is reduced massively! I have screenshot the settings for the random actions which is located in the Tools section:

| Finder  | Joiner                                                         | UnJoiner        | Notifications Off | Account Actions | Accept | Invite | Contact | Backup | Bump | Comments |  |
|---------|----------------------------------------------------------------|-----------------|-------------------|-----------------|--------|--------|---------|--------|------|----------|--|
| STATUS  | STATUS STOPPED START ACCOUNT ACTIONS                           |                 |                   |                 |        |        |         |        |      |          |  |
| SETTING | S                                                              |                 |                   |                 |        |        |         |        |      |          |  |
|         | Wait between 50 🖨 and 240 🖨 minutes before each new operation. |                 |                   |                 |        |        |         |        |      |          |  |
|         | ✓ Enable Auto Like                                             |                 |                   |                 |        |        |         |        |      |          |  |
|         | Enal                                                           | ble Auto Poke   |                   |                 |        |        |         |        |      |          |  |
|         | Enat                                                           | ble Auto Accept | t Friend Requests |                 |        |        |         |        |      |          |  |

Ok so now 4 or 5 days have passed and you should see that some of your accounts have started to gain some groups!

ACTIVE JOIN REQUEST Selected: 0 / 401 ADVANCED SELECTION SELECT ALL SELECT NONE

| REMOVE JOINED | REMOVE SELECTED REMOVE UNSELECTED | EXPORT SELECTION |                       |         |         |        |                 |      |
|---------------|-----------------------------------|------------------|-----------------------|---------|---------|--------|-----------------|------|
| SELECTED      | NAME                              | #USERS           | REQUEST DATE          | STATUS  | ACTIONS |        |                 |      |
| 7             | Ayrshire clothes sell and buy     | 2745             | 06/04/2015 9:24:52 AM | PENDING | DELETE  | BROWSE | BROWSE EMBEDDED | COPY |
| 8             | Ayrshire Coarse Fishing           | 397              | 06/04/2015 8:32:42 AM | JOINED  | DELETE  | BROWSE | BROWSE EMBEDDED | COPY |
| 9             | Ayrshire Air Guns                 | 351              | 06/04/2015 7:44:31 AM | JOINED  | DELETE  | BROWSE | BROWSE EMBEDDED | COPY |
| 10            | Ayrshire Radio Control Car Club   | 314              | 06/04/2015 6:56:09 AM | JOINED  | DELETE  | BROWSE | BROWSE EMBEDDED | COPY |
| <b>—</b>      |                                   |                  |                       | 1011150 |         |        |                 |      |

Now what you need to do is go over to the destinations list section and select each account 1 by 1 creating a new destination list for every account making sure that you select all the groups when you create a destination list:

| AD     | ADD DESTINATION LIST * you can quickly create multiple destinations lists for Pinterest boards from the Social Profile details page |                  |                    |               |                      |                 |        |  |  |  |
|--------|----------------------------------------------------------------------------------------------------|------------------|--------------------|---------------|----------------------|-----------------|--------|--|--|--|
| Aut    | estimation list is a collection of Pag                                                                                              | es, oroups, comm | annues, boards and | rimennes. cai | npaigns publish post | son destination | 11303. |  |  |  |
| ilter: |                                                                                                    | Group by T       | ag Filter by       | Tag           |                      |                 |        |  |  |  |
| ŧ      | NAME                                                                                                    | #PROFILES        | #PAGES/BOARDS      | #GROUPS       | #WALLS/PROFILES      |                 |        |  |  |  |
| 1      | SKY                                                                                                    | 1 Profiles       | 0 Pages            | 188 Groups    | 0 Walls              | Ø DETAILS       | DELETE |  |  |  |
| 3      | Destination List 4                                                                                                    | 1 Profiles       | 0 Pages            | 107 Groups    | 0 Walls              | Ø DETAILS       | DELETE |  |  |  |
| 4      | Destination List 5                                                                                                    | 1 Profiles       | 0 Pages            | 47 Groups     | 0 Walls              | Ø DETAILS       | DELETE |  |  |  |
| 5      | Destination List 6                                                                                                    | 1 Profiles       | 0 Pages            | 129 Groups    | 0 Walls              | Ø DETAILS       | DELETE |  |  |  |
| 6      | Destination List 8                                                                                                    | 1 Profiles       | 0 Pages            | 107 Groups    | 0 Walls              | Ø DETAILS       | DELETE |  |  |  |
| 7      | Destination List 9                                                                                                    | 1 Profiles       | 0 Pages            | 133 Groups    | 0 Walls              | Ø DETAILS       | DELETE |  |  |  |
| 8      | Destination List 10                                                                                                    | 1 Profiles       | 0 Pages            | 93 Groups     | 0 Walls              | Ø DETAILS       | DELETE |  |  |  |
| 9      | Destination List 11                                                                                                    | 1 Profiles       | 0 Pages            | 21 Groups     | 0 Walls              | Ø DETAILS       | DELETE |  |  |  |
| 10     | Destination List 12                                                                                                    | 1 Profiles       | 0 Pages            | 75 Groups     | 0 Walls              | Ø DETAILS       | DELETE |  |  |  |
| 11     | Destination List 13                                                                                                    | 1 Profiles       | 0 Pages            | 156 Groups    | 0 Walls              | Ø DETAILS       | DELETE |  |  |  |
| 12     | Destination List 14                                                                                                    | 1 Profiles       | 0 Pages            | 167 Groups    | 0 Walls              | Ø DETAILS       | DELETE |  |  |  |

Next we want to head over to the campaign section, for this click on add campaign then Add Volume campaign.

Where it says Settings give your campaign a name like i have, next click the enable signature tick box and change the percentage to 100%, next click the "shorten all urls" box, this will automatically shorten all links we post to facebook.

What you need to put into the signature box is a link to your domain that you want to post out to the groups, this can be a website link with affiliate links on it or it can be how I do it, which is a simple HTML Redirect with the link redirecting to my affiliate offer, in this case I have chosen the Tesco Swoosh offer on revenueads which has a nice payout and is UK only.

To use a HTML redirect simply put this code into the <head> tags of your index.htm page

<meta http-equiv="refresh" content="0; url=<u>http://example.com/"</u>/>

upload your index.htm to your domain and you are ready to start posting!

Next what we need to do is click the "what to publish" section and in the box write something to get people interested in your link. if you are using the gift card niche the best thing to write is something like "Tesco is giving away free vouchers for the next 30 days, click here to claim yours" then click the add to post list.

Next select the "where to publish' and for each campaign select one of your destination lists (be sure not to select the same destination list twice as this may lock your account

Then what we need to do (IMPORTANT PART) is click when to publish, where most people go wrong is that they try to post to too many groups at once or throughout the day and facebook then locks there account, what you need to do is post to only 12 groups! Unselect the Publish a post on all selected destinations and reduce the number to 12 in the box.

| Overview    | What To Publish                             | Where To Publish                | When To Publish                  | Drafts         | Posts List | History |  |  |  |  |
|-------------|---------------------------------------------|---------------------------------|----------------------------------|----------------|------------|---------|--|--|--|--|
| POSTS PER D | YAY                                         |                                 |                                  |                |            |         |  |  |  |  |
| Maximum nur | nber of posts per day: 1                    | (Each post will be sent to a    | all selected destinations - grou | ips, pages, wa | alls)      |         |  |  |  |  |
| Publish a p | Publish a post on all selected destinations |                                 |                                  |                |            |         |  |  |  |  |
| Publish on  | Publish on 12 🜩 random destinations.        |                                 |                                  |                |            |         |  |  |  |  |
| PUBLISHING  | DELAYS                                      |                                 |                                  |                |            |         |  |  |  |  |
| Wait around | 300 seconds before put                      | blishing the same post on a new | w destination.                   |                |            |         |  |  |  |  |

Now all you have to do is make another 9 campaigns changing only the Destination list in the "where to publish" part.

| AD      | DD CAMPAIGN | 1           |             |                  |          |              |         |         |           |         |        |     |
|---------|-------------|-------------|-------------|------------------|----------|--------------|---------|---------|-----------|---------|--------|-----|
| Filter: |             |             | Group by Ta | ag 📄 Filter by T | ag       |              |         |         |           |         |        |     |
| #       | STATUS      | NAME        | TYPE        | #DESTINATIONS    | #PENDING | 6 #PUBLISHED | #DRAFTS | ACTIONS |           |         | 1      | TAG |
| 1       | STOPPED     | SKY         | Volume      | 188              | 0        | 209          | 0       | START   | 🔗 DETAILS | CLONE   | DELETE |     |
| 2       | INACTIVE    | Campaign 4  | Volume      | 107              | 0        | 110          | 0       | STOP    | 🔗 DETAILS | CLONE   | DELETE |     |
| 3       | INACTIVE    | Campaign 5  | Volume      | 47               | 0        | 110          | 0       | STOP    | Ø DETAILS | CLONE   | DELETE |     |
| 4       | INACTIVE    | Campaign 6  | Volume      | 129              | 0        | 110          | 0       | STOP    | Ø DETAILS | CLONE   | DELETE |     |
| 5       | INACTIVE    | Campaign 8  | Volume      | 107              | 0        | 99           | 0       | STOP    | Ø DETAILS | CLONE   | DELETE |     |
| 6       | INACTIVE    | Campaign 9  | Volume      | 133              | 0        | 110          | 0       | STOP    | Ø DETAILS | CLONE   | DELETE |     |
| 7       | INACTIVE    | Campaign 10 | Volume      | 93               | 0        | 0 10         | 0       | STOP    | Ø DETAILS | Ø CLONE | DELETE |     |
| 8       | INACTIVE    | Campaign 11 | Volume      | 21               | 0        | 110          | 0       | STOP    | Ø DETAILS | Ø CLONE | DELETE |     |
| 9       | INACTIVE    | Campaign 12 | Volume      | 75               | 0        | 110          | 0       | STOP    | Ø DETAILS | Ø CLONE | DELETE |     |
| 10      | INACTIVE    | Campaign 13 | Volume      | 156              | 0        | 110          | 0       | STOP    | Ø DETAILS | Ø CLONE | DELETE |     |

Once you have done this you should have 10 campaigns that look like this:

Click start on all campaigns and they will turn green and say active, remember each campaign will post to 1 group per 300 seconds, so go get yourself a cup of tea, walk the dog, take the kids to school or whatever and come back once they have all finished posting.

The best offer to pick is a first page submit, if the affiliate company you use allows testing or shows a preview url click it and see how the offer looks, if the boxers are minimal then they are the best to promote, remember that you want to promote something that people will click and fill out for! DO NOT USE 4TH PAGE SUBMITS they are pointless and will not work 25% as good as first page submits. This is my earnings for the past couple of days, now remember I was on holiday from the 5th June and still made some money!

| Date       | * | Impressions | Clicks | Conversions | Conversion Percentage | Revenue |
|------------|---|-------------|--------|-------------|-----------------------|---------|
| 6/3/2015   |   | 0           | 678    | 82          | 12.1%                 | £94.30  |
| 6/4/2015   |   | 0           | 540    | 42          | 7.8%                  | £48.30  |
| · 6/5/2015 |   | 0           | 755    | 80          | 10.6%                 | £92.00  |
| 6/6/2015   |   | 0           | 477    | 49          | 10.3%                 | £56.35  |
| 6/7/2015   |   | 0           | 265    | 24          | 9.1%                  | £27.60  |
| 6/8/2015   |   | 0           | 578    | 63          | 10.9%                 | £72.45  |

| * | 0 | 3293 | 340 | 10.3% | £391.00 |
|---|---|------|-----|-------|---------|
|   |   |      |     |       |         |

#### **QUESTIONS:**

#### 1. What is safe amount of groups to join for 1-2 years old FB accs?

If the account has plenty of activity, you can extend to 50 groups per day, to be on the safe side don't go above this!

#### 2. Does it safe to copy paste same images/link/text to multiple groups?

Images are fine, it wouldn't hurt to change the text in your posting, also if you have multiple domains you can spin these as well, though it's not always needed! I change domains once every month at a cost of \$2.50 for the domain and \$2 for the hosting.

# **3.** What bot did you use or recommend to post on the groups using multiple accs?

Massplanner! :-)

**1**. how many groups per url per day without block?

20 as stated in the guide

### 2. number of groups per account to stay under radar?

It doesn't matter how many groups you are part off, I have an account with over 2000 groups!

3. how fast can i join/post on newly created PVA accounts?

I would do 20 groups per day per account

### 4. mass planner or ninja blaster?

Massplanner!

5. targeted posts to groups or quantity over quality works best?

Targeted posts in Groups works best, EXAMPLE: If you promote a weight loss product, no point posting to groups that are about dogs or cats.

### 6. group requirements like members, how active, other things to look for

any group with more than 300/400 users is a good start!

### 7. whatever you feel comfortable sharing about monetization

Test a few offers, you will soon know after a couple of days which ones work for you

### What method do you use to create a lot of accounts without verifying?

I don't, I simply buy simcards from ebay and have an old phone, all my simcards are labelled in a folder with the account name so i know which account belongs to which simcard, it sounds like a slow process but if you are serious about making money then small details matter!

# How do you find user images (girls) that seem real and/or believable?

You can use your real friends, or a simple search for girls on instagram will bring up hundreds of pictures!

# Best practices to stay away from fb jail( a lot of people got in there lately)

Alot of people run into photo unlock by friends, for this simple reason I do not add any friends to my accounts, I am posting to groups and therefore have no need to have friends on the account, you

can hide your friends under the privacy/security settings in facebook.

**For Photo ID** (which is rare but it does happen): What you have to do is have a few backup accounts incase you get this, I just throw the account away and use a fresh account to start posting again.

**Reverify Phone Number:** I own all the simcards that are on my accounts, it's a simple case of going through my folder, inserting the sim card and verifying.

#### Blocked from joining or posting to groups for 7 days (then 14 then 30)

This also never happens to me anymore, simply because I use a number of accounts and post to only

12 groups per day per account! Most humans do things like this every day so Facebook don't detect it!

# Does the method violate FB's rules in any way? I am just trying to be safe rather than sorry. No point building something that won't last

Having more than 1 facebook account violates their terms of service, so you will already have broken the rules before you even start!

#### FINAL NOTE:

Scale everything up, just cause I have said use 10 accounts, doesn't mean you can't use 100 accounts posting to 12 groups a day for huge results!

Hope this helps! Happy Posting!